ملاحظات لم تكتمل :

ملاحظة : الكلام الذي بين الاقواس هو ردا علي رسالتكم والارقم القديمة مكتوبه في كل نقطه من ال 14 نقطة مثلا النقطه رقم 8 تشير الى السوال رقم 16 في الملف السابق وهكذا

1- نسخة الايفون ، برجاء ارسال لنا بيانات حساب الدردشة حيث يتم التحكم في ظهور ها على التطبيقات من خلال لوحة التحكم

https://www.tidio.com/panel/login ))

Username : <u>Sinaha.ae@gmail.com</u>

Password :Sin1234@

((

2- تم ضبط الخطاب المحول في نظام تسجيل التجار مع ضبط أخر مرحلة من التسجيل بدون مشكلة (( ارفاق الخطاب بصيغة الورد وليس ال pdf)) جميع البيانات يمكنك الوصول إليها من خلال اتجه الي لوحةالتحكم ثم نظام التجار ثم البائعين - تم تحرير بيانات البائع - ثم من خلال التابات سوف تجد الحقول المخصصة لنظام التجار صورة توضيحية <u>https://prnt.sc/rhu4w1</u>: -بخصوص معاد تاريح انتهاء صلاحية التسجيل تم تنفيذها ولكن لن يصل اشعار قد يتم تنفيذها لسيادتكم ضمن اى تطوير ات قادمة

(( بالنسبة للملفات التي يتم رفعها من قبل المصنع لاتوجد في هذه التابات و ايضا لا ترسل الي اي ايميل فقط يوجد البيانات التي قام بتعبئتها وايضا البيانات التي قام بالتسجيل بها تكون غير محفوظه للاطلاع عليها او التعديل عليها وهذه صوره من داخل لوحة التحكم ))

| Feedback from                            | actory Feedback from factory         |
|------------------------------------------|--------------------------------------|
|                                          |                                      |
|                                          |                                      |
|                                          |                                      |
|                                          |                                      |
|                                          |                                      |
|                                          | Iobile Mobile                        |
|                                          |                                      |
|                                          |                                      |
| Name of sale                             | Name of sales officer*               |
|                                          |                                      |
| License                                  | License number *                     |
|                                          |                                      |
|                                          |                                      |
| a Date of Establi                        | ment Date of Establishment*          |
|                                          |                                      |
|                                          |                                      |
| اء الدتيار                               | Legal form *                         |
|                                          |                                      |
| An I I I I I I I I I I I I I I I I I I I | Date Linear Date 1                   |
|                                          | License Date -                       |
|                                          |                                      |
| The license expirat                      | n date The license expiration date * |
|                                          |                                      |
|                                          |                                      |
| Tax                                      | amber Tax Number to                  |
|                                          |                                      |

- 3- طلب سيادتكم بخصوص ترجمة الدول والمناطق من اللغة العربية إلى الانجليزي بحيث تظهر للمستخدم عند اللغة العربية وعند اللغة الانجليزية، يرجي ملاحظة ان هذه النقطة تتطلب بعض الوقت ويعمل عليها قسم الدعم الفنى الان
  - (( في انتظار ذلك مع تحديد فتره زمنية للانتهاء منها ))
  - <u>https://prnt.sc/rhu8z7</u> تم ضبط لسيادتكم النقاط التالية
     <u>https://prnt.sc/rhu8z5</u>
     -صفحة التوظيف

(( تم ولكن لم يتم اضافة كل الجنسيات باللغتين وايضا امكانية اضافة وظائف من لوحة التحكم واضافة كلام او وصف للوظيفة ومتطلبات الوظيفة الرجاء اكمال العمل عليها وتكون الحقول كلها اجبارية ))

لم تكن مشكلة يمكنك التجربة الان وسوف يصل إليك بريد ويمكن التحكم في البريد الذي يصل إليه البيانات من خلال اعدادات نظام التجار الذي تم تقديم له شرح مسبق من خلال <u>https://prnt.sc/rhuspg</u>

| ه صور ه للتوضيح )) | لمر سله من المصنع و هذه | تعديلها بعنو ان الر ساله ا | ر ساله تجر بيبة بجب                    | الرساله في الإبمبل | ( تاتی و لکن عنو ان |
|--------------------|-------------------------|----------------------------|----------------------------------------|--------------------|---------------------|
| (((;=              |                         |                            | ···· ··· ··· ··· ··· ··· · ··· · · · · | ، <i>در د</i> چ چ  | 0-5-5-5             |

|                                                    |                                        |       |   | <ul> <li>المريد</li> </ul> | مريد | Archive | الله<br>حلف | ب<br>إعادة توجيه | الرد على الجميع |
|----------------------------------------------------|----------------------------------------|-------|---|----------------------------|------|---------|-------------|------------------|-----------------|
| تىرسى ★                                            |                                        |       |   |                            |      |         |             | a                | ئىرىشىغ 🗣 🏟     |
| سة صناعة                                           |                                        |       |   |                            |      |         |             | رساله مجريبيب    | به .            |
|                                                    |                                        |       |   |                            |      |         |             |                  | 1               |
| ى سؤال للإدارة                                     | رة                                     |       | × |                            |      |         |             |                  |                 |
| ◙ تم إرسال بريدك بنجاح. سوف نقوم بالرد عليك قريبا. | ريدك بنجاح. سوف نقوم بالرد عليك قريبا. |       | × |                            |      |         |             |                  |                 |
| ض <u>وع</u>                                        |                                        |       |   |                            |      |         |             |                  |                 |
|                                                    |                                        |       |   |                            |      |         |             |                  |                 |
| ۇال                                                |                                        |       |   |                            |      |         |             |                  |                 |
|                                                    |                                        |       |   |                            |      |         |             |                  |                 |
|                                                    |                                        |       |   |                            |      |         |             |                  |                 |
| إغلاق                                              | إغل                                    | إغلاق | J |                            |      |         |             |                  |                 |

كما يمكنك التحكم في القوالب من خلال الجزء البريد <u>https://prnt.sc/rhutj7</u> ويمكن تخصيص رسالة مخصصة للتجار من خلال الصور السابقة . تعمل من خلال استقبال الرسائل

(( بعد عمل الرسائل الافتراضيه هنا كيف يمكنني استخدامها وارسالها للزبون وايضا اريد template خاص لاضافته للرسائل الرجاء ارسال الشرح .. وايضا عند ارسال بريد من قائمة التسويق اين يتم حفظ البريد المرسل وكيف يمكنني ربط هذه الرسائل المخصصه بها لارسالها الي التجار ))

> 5- بخصوص هذه النقطة تم توضيحها لسيادتكم ان هناك إضافة تم تنفيذها بناءً علي طلبكم وتقديم شرح لها تسمي <u>https://prnt.sc/rhuuil</u>

من خلالها يمكن اضافة منتجات تظهر داخل دولة محددة فقط او منطقة وايضا التحكم في خيارات الشحن حسب المنطقة التى بها المستخدم نفسه قمنا بتعطيل هذا الخيار الان لن تظهر معك مشكلة اثناء الطلب

((لم يظهر المنتجج في الموقع الرجاء الضغط علي المنتج من صفحة المصنع نفسه كما في الصوره المرفقة او البحث عليه في البحث لا يظهر في الموقع .. مع الاخذ في الاعتبار عند اضافة منتج من لوحة تحكم المصنع لايوجد مكان لتحديد الدول في قائمة الروابط بحيث تتيح للمصنع اختيار دولة لكي يظهر المنتج في الموقع الرجاء اضافة منتج من لوحة تحكم المصنع ))

| 🛚 تواصل معنا 🔍 اضف للمفضلة | 2                   |                         |                |                             |
|----------------------------|---------------------|-------------------------|----------------|-----------------------------|
| سی<br>تقییمات للنتجات (o)  | کی<br>التقییمات (o) | (1) مجموعة (1           | 🗖<br>عن المتجر | <ul> <li>حسابي</li> </ul>   |
| عرض: ا                     | ~                   | القرز بواسطة: الافتراضي |                | III III                     |
|                            |                     |                         |                | All 👻                       |
|                            |                     |                         |                | العصور 🗸 🗸 المواد الكميانية |
|                            |                     | m                       | oha 🤇          |                             |
|                            |                     |                         |                |                             |
| عرض 1 الی 1 من 1 (1 صفحات) |                     |                         |                |                             |

6- وجد خلل وعدم تنسيق في القائمة عند اختيارها من داخل الصفحات (لازال الخطاء موجود في بعض المتصفحات الرجاء
 حل المشكله والموافقه مع كل الاجهزة استخدمنا متصفح Microsoft edge)

|                            | • |  |
|----------------------------|---|--|
|                            |   |  |
|                            |   |  |
| عرض الكل الاصباغ والدهانات |   |  |

|                            |  |                           |  | الاصباغ والدهانات |
|----------------------------|--|---------------------------|--|-------------------|
|                            |  | اصباغ ودهانات الباتي 😑    |  |                   |
|                            |  | الدهانات الخاصة وللقاومة🥮 |  |                   |
|                            |  | دهانات الاخشاب وللعادن 🦲  |  |                   |
|                            |  | اخرى 🥥                    |  |                   |
| عرص الكل الاصباغ والدهانات |  |                           |  |                   |
|                            |  |                           |  |                   |
|                            |  |                           |  |                   |
|                            |  |                           |  |                   |
|                            |  |                           |  |                   |
|                            |  |                           |  |                   |

٢- اضافة النسب والارقام في كلا من التاجر ومدير الموقع في لوحة التحكم الخاصه به

| $\bigcirc$      | ~~~            | :=             |
|-----------------|----------------|----------------|
| إجمالي المشترين | إجمالي البيعات | إجمالي الطلبات |
| 0%              | 0%             | 0%             |

8- النقطة (16) كان بسبب اضافة توصيل المنتجات لكن المنتج يظهر حسب الدولة والمدينة التي يتم اختيار هم عند دخول بداية المتجر

((تم تجربة ذلك والبحث عن المنتج في الدوله وايضا بمستخدم غير صاحب المصنع ولكن المنتج لايظهر في الموقع . وللعلم تحديد الدوله عند اضافة المنتج لا تظهر في حساب المصنع عند اضافة منتج الرجاء مراجعة اضافة منتج من حساب المصنع ))

9- 17 تعمل من خلال استقبال الرسائل https://prnt.sc/rhvxj4

((17 حسب الملف المرسل السوال كالتالي : 17) اعطائنا معلومات كيف نعدل علي هذه الصفحة وكيف نضيف المعلومات

https://test.sinaha.ae/index.php?route=account/seller

الرجاء التوضيح ))

10- 18تم ضبطها ويمكنكم التجربة الان، وتم توضيح ألية عمل البريد في النقاط اعلاه

(( تم تجرتها وذكرنا لكم ف الاعلي انه عنوان الموضوع في البريد لايصل بحيث يكون فقط رساله تجريبية وسوف ارفق الصور مره اخري )) (( تاتي ولكن عنوان الرساله في الايميل رساله تجريبية يجب تعديلها بعنوان الرساله المرسله من المصنع و هذه صوره للتوضيح ))

| اعدة توجيه الرد طي الجميع | <b>ث</b> محت<br>Archive | مانية - | المريد |                                                    |
|---------------------------|-------------------------|---------|--------|----------------------------------------------------|
| لىرىشوغ 👻                 |                         |         |        | تىرىىل ★                                           |
| رساله تجريبييه            |                         |         |        | منداعة                                             |
|                           |                         |         |        |                                                    |
|                           |                         |         | ×      | إسأل سؤال للإدارة                                  |
|                           |                         |         | ×      | ◙ تم إرسال بريدك بنجاح. سوف نقوم بالرد عليك قريبا. |
|                           |                         |         |        | * الموضوع                                          |
|                           |                         |         |        |                                                    |
|                           |                         |         |        | * السؤال                                           |
|                           |                         |         |        |                                                    |
|                           |                         |         |        |                                                    |
|                           |                         |         | إرسال  | ٳڠڵڵڨ                                              |

- 11- 20نظام قوالب البريد سوف يتطلب قيمة إضافية غير متفق عليها لتنفيذها لسيادتكم حسب ملاحظاتكم المرسلة إلينا علي الواتساب اليوم او المذكورة سابقة.
  - (( انتم ذكرتم سوف تقومون بانشاء قالب لنا افتر اضي به فوتر و به ارقام و شعار صناعة ))
    - 12- 21 -الشرح سيتم تجهيزه لسيادتكم وإرساله.

((في انتظار ذلك))

- 13- 23تم الرد مسبقا، ويمكن التعديل عليها مستقبلاً وسوف يتم تحديد لتوفير امكانية التعديل عليها ويوجد نواقص نرجو توفير ها لاظهار الصفحة بشكلها المطلوب.
  - (( في انتظار ذلك ))
  - جاري توفير الشرح مركز المساعدة لسيادتكم
    - ((في انتظار ذلك ))
    - 14- في صفحة من نحن

https://test.sinaha.ae/index.php?route=information/about - تم إضافة المحتوي الخاص بسيادتكم نحتاج إضافة هذا المحتوي باللغة الانجليزية وأستكمال فريق العمل الفريق الأداري ، وكلمة الرئيس التنفيذ والشركاء أو سنقوم بحذفها

((لن يتم ارسال لكم الاعضاء او مجلس الاداره يجب اضافتها من لوحة التحكم حتي نتحكم بها من طرفنا وتحديد فتره زمنية لانجازها))